## Продажа товара по заказу в «Курьере 15»

Последние изменения: 2024-03-26

После доставки товара клиенту курьер осуществляет продажу заказа. Перед продажей курьер может исключить часть товара из заказа, добавить товар из имеющегося у него в наличии, изменить количество товара в нужной товарной позиции (подробнее описано в статье «Редактирование заказа»).

Для совершения продажи откройте заказ и нажмите кнопку «Продать» в нижней части экрана, после чего вы перейдете на экран оплаты заказа. Оплата заказа может быть проведена тремя способами:

- Оплата наличными
- Оплата банковской картой (необходимо подключить к ТСД пинпад);
- Комбинированная оплата (необходимо подключить к ТСД пинпад).

| Заказ<br>Заказ № 9788 (с марками) разре                                | ← Прием оплаты                  |
|------------------------------------------------------------------------|---------------------------------|
| Клиент Елена Морозова<br>Адрес <u>Москва Белореченская, д. 7</u>       | К оплате 5 613,00 р.            |
| <u>подъезд 20, кв. 809</u><br>Тел №2 <b>\$</b> 8(911)1113322           | Внесено                         |
|                                                                        | Наличными 0,00 р.               |
| ПФ-7770067 РАСО 3 0,00 р.<br>RABANNE 1 Million ШТ 0,00 р.              | Картой 0,00 р.                  |
|                                                                        | Осталось <b>5 613,00 р</b> .    |
| ПФ-7770077 Шанель 1 <sup>5430,00 р.</sup><br>№5 шт <b>5430,00 р.</b> 🔀 | оплатить                        |
|                                                                        | Предпочтительный способ оплаты: |
| 79016 STEP Пазл 1000 1 183,00 р.<br>Гранд канал Венеция шт 183,00 р.   | «Наличный расчет»               |
|                                                                        |                                 |

|                               | 📼 Наличными   |
|-------------------------------|---------------|
| ╋ Добавить                    | 🖾 Картой      |
| 🗐 Продать <b>5 613,00 р</b> . | Отмена оплаты |

После того как выбран способ оплаты (в нашем случае — наличными), подтвердите внесенную сумму (если она больше стоимости товара, потребуется выдать сдачу), и нажмите кнопку «Продолжить». Если к ТСД подключена ККМ, она распечатает физический чек, но есть возможность отправить электронный чек на один из возможных адресов.

| ÷                  | Оплата наличнь         | ыми 🗸                                 | <ul> <li>← Отправка чека</li> </ul>                                                 |
|--------------------|------------------------|---------------------------------------|-------------------------------------------------------------------------------------|
| К ог<br>Вно<br>Сда | плате<br>осится<br>ича | 5 613,00 p.<br>5 613,00 p.<br>0.00 p. | Выберите телефон или<br>адрес покупателя для<br>отправки электронной<br>копии чека. |
| G                  | есено наличн           | ными.<br>⊕                            | На электронную почту<br>example@mail.ru                                             |
|                    |                        |                                       | На телефон<br>8(911)1113322                                                         |
|                    |                        |                                       | Не отправлять                                                                       |
|                    |                        |                                       |                                                                                     |
|                    | Продолжит              | ть                                    |                                                                                     |
|                    |                        |                                       |                                                                                     |
| P                  | Курьер, работа н       | а ТСД, заказь                         | I                                                                                   |

## Не нашли что искали?

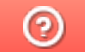

Задать вопрос в техническую поддержку